### How to reset Password Using the GUID File on Local GUI

## **Or by Answering Validation Questions**

#### Note:

(1) New password resetting strategy is available for <u>-E/-K/-I series NVR from</u>

**V3.4.90.** and **Turbo 3.0 DVR (DS-HG/HQ/HUHI-F series) from V3.4.80**. With this strategy, customers would be able to reset device password on their own.

(2) All password resetting strategies below are only valid in local area network. Local GUI, SADP, iVMS-4200, and Web client support new password resetting strategy.

(3) The security code resetting strategy (enter by double click left bottom corner of login interface) is removed from this version.)

### Method 1 GUID File

(1) User can export the GUID file **in advance** and reset the password by importing the GUID file when needed. Remember to key in the old password before exporting the GUID file. Please notice that if the admin password is changed or GUID file has been used, GUID file will be invalid.

|                               |                                                                | Configuration                                                                                                    |                 |
|-------------------------------|----------------------------------------------------------------|----------------------------------------------------------------------------------------------------|-----------------|
| 尊 General                     | User Management                                                |                                                                                                    |                 |
|                               |                                                                | Edit User                                                                                                    | Per Edit Delete |
| 💩 Network                     | User Name                                                      | admin                                                                                                    | - 😒 -           |
| 🎄 Alarm                       | Old Password                                                   | ******                                                                                                    |                 |
|                               | Change Password                                                |                                                                                                    |                 |
| 98 RS-232                     | Password                                                       |                                                                                                    |                 |
| <ul> <li>Live View</li> </ul> | Confirm                                                        |                                                                                                    |                 |
| A Exceptions                  | Enable Unlock Pattern                                          |                                                                                                    |                 |
|                               | Draw Unlock Pattern                                            | *                                                                                                    |                 |
| & User                        | Export GUID                                                    | *                                                                                                    |                 |
| In POS                        | User's MAC Address                                             | 00 :00 :00 :00 :00 :00                                                                                                    |                 |
|                               | Valid password range [8<br>uppercase and special<br>contained. | ⊢16]. You can use a combination of numbers, lowercase,<br>character for your password with at least two kinds of them<br>OK Cancel |                 |
| ▲ Live View                   |                                                                | Add                                                                                                    | Back            |

| HII       | VISION            | Live View     | Playback        | Picture       | Configuration         |                   |
|-----------|-------------------|---------------|-----------------|---------------|-----------------------|-------------------|
| Ō         | Local             | User Manageme | nt Online Users |               |                       |                   |
|           | System            | User List     |                 | Security Ques | tion Export GUID File | Add Modify Delete |
|           | System Settings   | No.           | User Name       | 9             |                       | Level             |
|           | Maintenance       | 1             | admin           |               |                       | Administrator     |
|           | Security          |               |                 |               |                       |                   |
|           | Camera Management |               |                 |               |                       |                   |
|           | User Management   |               |                 |               |                       |                   |
| Ð         | Network           |               |                 |               |                       |                   |
| <u>Q.</u> | Video/Audio       |               |                 |               |                       |                   |
| 1         | Image             |               |                 |               |                       |                   |
| Ë         | Event             |               |                 |               |                       |                   |
| B         | Storage           |               |                 |               |                       |                   |
| Fo        | Vehicle Detection |               |                 |               |                       |                   |
| 6         | VCA               |               |                 |               |                       |                   |
|           |                   |               |                 |               |                       |                   |
|           |                   |               |                 |               |                       |                   |

(2) When you forget your device password, enter new password resetting interface by clicking **Forget password**.

|           | Lo    | ogin |   |
|-----------|-------|------|---|
| User Name | admin |      | Ŭ |
| Password  |       |      |   |
|           |       |      |   |
|           |       |      |   |
|           |       |      |   |
|           |       |      |   |
|           |       |      |   |

(3) Find the exported GUID file, then import it to reset device password.

| O      |                |          | Reset          | Password      |        |        |      |   |
|--------|----------------|----------|----------------|---------------|--------|--------|------|---|
| Devid  | e Name         | USB Fla  | sh Disk 1-1    |               | * ~    | Ret    | resh |   |
| Name   |                |          | Size Type      | Edit Date     |        | Delete | Play | ^ |
| 🗧 🖻 Gl | 10             |          | Folder         | 06-13-2016 17 | :00:36 | Ť      | -    |   |
| = GI   | JID_539451575  | _20161   | 128B File      | 10-24-2016 11 | :00:00 | 1      | ۲    |   |
| 🖬 ch   | 18_2016062419  | 0209.txt | 27.23KB File   | 06-24-2016 19 | :29:38 | Î      | ۲    |   |
| 🔳 cn   | _windows_serve | er_200   | 3118.84MB File | 05-23-2016 16 | :43:02 | Ť      | ۲    |   |
| 🗏 hi   | tcpdump        |          | 837.31KB File  | 09-21-2015 18 | :30:22 | Ť      | ۲    |   |
| 🔲 ipo  | :Cfg_201607281 | 164431   | 22.00KB File   | 07-28-2016 16 | :44:30 | Î      | ۲    |   |
| 🖬 to   | odump_l        |          | 807.17KB File  | 01-21-2016 11 | :38:34 | Î      | ۲    | ~ |
| Free   | Space          |          | 4326.20MB      |               |        |        |      |   |
|        |                |          |                | New Folder    | Import | Bi     | ack  |   |

# Method 2 Validation Question

(1) User can set validation questions and reset the password by answering the pre-set questions when needed.

| HII       | VISION            | Live View    | Playback F   | Picture Co        | onfiguration                                                       |
|-----------|-------------------|--------------|--------------|-------------------|--------------------------------------------------------------------|
| Ţ         | Local             | User Managem | online Users |                   |                                                                    |
|           | System            | User List    |              | Security Question | on Export GUID File Add Modify Delete                              |
|           | System Settings   | No.          | User Name    |                   | Level                                                              |
|           | Maintenance       | 1            | admin        |                   | Administrator                                                      |
|           | Security          |              |              |                   |                                                                    |
|           | Camera Management |              |              |                   |                                                                    |
|           | User Management   |              |              |                   |                                                                    |
| Ø         | Network           |              |              |                   |                                                                    |
| <u>Q.</u> | Video/Audio       |              |              |                   |                                                                    |
| 1         | Image             |              |              |                   |                                                                    |
| Ë         | Event             |              |              |                   |                                                                    |
| Ð         | Storage           |              |              |                   |                                                                    |
| Fo        | Vehicle Detection |              |              |                   |                                                                    |
| 6         | VCA               |              |              |                   |                                                                    |
|           |                   |              |              |                   |                                                                    |
|           |                   |              |              |                   | © 2016 Hikvision Digital Technology Co., Ltd. All Rights Reserved. |

| ecurity Question Configuration |                                  |       |
|--------------------------------|----------------------------------|-------|
| Security Question1             | You father's name.               |       |
| Answer                         |                                  |       |
| Security Question2             | You mother's name.               |       |
| Answer<br>Security Question3   | Your senior class teacher's name |       |
| Answer                         |                                  |       |
|                                | ОКС                              | ancel |

(2) When you forget your device password, enter new password resetting interface by clicking **Forget password**.

| HIKVISIO | N                                                                  | English | ~ |
|----------|--------------------------------------------------------------------|---------|---|
|          | Iser Name     Iser Name     Password     Coget password     Logi   |         |   |
|          | © 2016 Hikvision Digital Technology Co., Ltd. All Rights Reserved. |         |   |

(3) After answering all the questions correctly, you'd be able to change your device password.

| /erify Identification | Set New Password                  | Complet |
|-----------------------|-----------------------------------|---------|
| Verification Mode     | Security Question Verification    |         |
| Security Question1    | You father's name.                | ]       |
| Answer                |                                   | ]       |
| Security Question2    | You mother's name.                | ]       |
| Answer                |                                   | ]       |
| Security Question3    | Your senior class teacher's name. | ]       |
| Answer                |                                   | ]       |

© 2016 Hikvision Digital Technology Co., Ltd. All Rights Reserved.